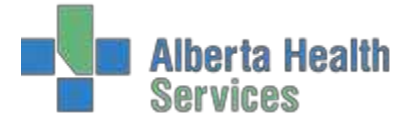

## **Enterprise Medical Record - Advanced EMR**

The Advanced EMR Options has three parts: Visit Selection screen, Summary List and Lifetime Summary option. Using the Advanced EMR Options changes the look and feel of the EMR.

## **Visit Selection Screen**

The visit selection screen will consist of three tables at the top: Time Frame, Visits, and View.

**Time frame** (1, 2, 3, 5,7,10 years) Only appropriate time frames will display. I.e. if the patient/client/resident does not have any visits over 5 years, then 7 Years and 10 Years will not display in the table.

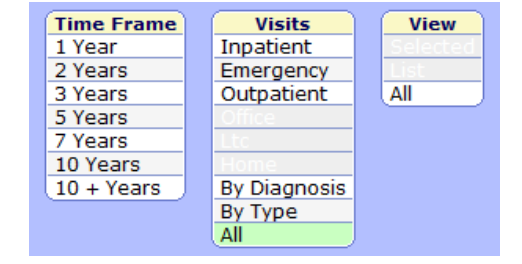

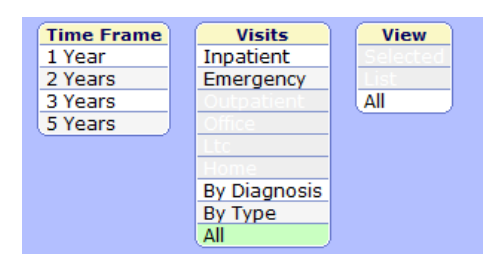

**Visits**: Only appropriate visit types will be illuminated. If there are no visits of a particular type than that button will be low-lit.

| Time Frame                            | VISITS       | View     |
|---------------------------------------|--------------|----------|
| 1 Year                                | Inpatient    | Selected |
| 2 Years                               | Emergency    | List     |
| 3 Years                               | Outpatient   | All      |
| 5 Years                               | Office       |          |
| · · · · · · · · · · · · · · · · · · · | Ltc          |          |
|                                       | Home         |          |
|                                       | By Diagnosis |          |
|                                       | By Type      |          |
|                                       | All          |          |

If a specific visit is selected then **Selected** becomes available in the View section.

**Quick View Screen** 

Areas highlighted in Blue are currently not being used.

|                                                                                                    |                                                                                                    | 2 rears                                 | Emergency                      |                                                           |   |
|----------------------------------------------------------------------------------------------------|----------------------------------------------------------------------------------------------------|-----------------------------------------|--------------------------------|-----------------------------------------------------------|---|
|                                                                                                    |                                                                                                    | 3 Years                                 | Outpatient                     |                                                           |   |
|                                                                                                    |                                                                                                    | 5 Years                                 | Office                         |                                                           |   |
|                                                                                                    |                                                                                                    |                                         | Ltc                            |                                                           |   |
|                                                                                                    |                                                                                                    |                                         | Home                           |                                                           |   |
|                                                                                                    |                                                                                                    |                                         | By Diagnosis                   |                                                           |   |
|                                                                                                    |                                                                                                    |                                         | By Type                        |                                                           |   |
| -                                                                                                    |                                                                                                    |                                         | All                            |                                                           |   |
| <b>1</b>                                                                                                    | Apr 2018 Lymphader                                                                                                    | nitis                                   |                                | Acct Num: XB0002080/18                                    |   |
| Non N                                                                                                    | orthern Lights Health C                                                                                                    | Centre - 2 Sout                         | thwest Pediatrics - NNL.       |                                                           |   |
| 8                                                                                                    | Apr 2018 Lymphadne                                                                                                    | opathy Neck F                           | 2t                             | Acct Num: XM0036758/18                                    | 1 |
| N 📚                                                                                                    | orthern Lights Health C                                                                                                    | Centre - Nnla E                         | mergency Department            |                                                           | Į |
| 2                                                                                                    | 8 May 2017 Crush In                                                                                                    | jury Thumb                              |                                | Acct Num: XM0054251/17                                    | 1 |
| N                                                                                                    | orthern Lights Health C                                                                                                    | entre - Nnla E                          | mergency Department            |                                                           |   |
| 5                                                                                                    | Nov 2015 Rt Aom/R/                                                                                                    | /O Pneumonia                            |                                | Acct Num: XM0116735/15                                    |   |
| N 1                                                                                                    | orthern Lights Health C                                                                                                    | entre - Nola E                          | mergency Department            |                                                           |   |
|                                                                                                    |                                                                                                    |                                         | intergency Department          |                                                           | / |
|                                                                                                    |                                                                                                    |                                         |                                |                                                           |   |
|                                                                                                    |                                                                                                    |                                         |                                |                                                           |   |
|                                                                                                    | (Summary                                                                                                    | / List ) ( Diagn                        | ioses)(Indicators)(R           | tisk/Legal (Demographics)                                 |   |
|                                                                                                    | Provide                                                                                                    | ers ) Vis                               | sit ) Contacts ) Ir            | nsurances) Abstract                                       |   |
|                                                                                                    |                                                                                                    |                                         |                                |                                                           |   |
| Patie                                                                                                    | nt Summary                                                                                                    |                                         |                                |                                                           | 1 |
|                                                                                                    |                                                                                                    |                                         |                                |                                                           |   |
| - 🔒 Visi                                                                                                    | t History                                                                                                    |                                         |                                |                                                           |   |
| Outpatier                                                                                                    | t History<br>t 1/8/14 Put                                                                                                    | blic Hea                                |                                | Public Health Ser                                         |   |
| Outpatient                                                                                                    | t History<br>It 1/8/14 Pub                                                                                                    | blic Hea                                | lames Thresiamm                | Public Health Ser                                         |   |
| Outpatient                                                                                                    | t History<br>it 1/8/14 Put<br>9/4/18 NNI                                                                                                    | blic Hea<br>LA2026/B                    | James,Thresiamm                | Public Health Ser<br>a Lymphadenitis                      |   |
| Outpatient<br>Inpatient                                                                                                    | t History<br>t 1/8/14 Pub<br>9/4/18 NNI<br>y 8/4/18 NNI<br>t Brobleme                                                                                                    | blic Hea<br>LA2026/B<br>la Emerg        | James,Thresiamm<br>Palma,Peter | Public Health Ser<br>a Lymphadenitis<br>LYMPHADNOPATHY NE |   |
| Outpatien<br>Inpatient<br>Emergenc<br>Patien                                                                                                    | t History<br>t 1/8/14 Pub<br>9/4/18 NNI<br>y 8/4/18 Nnl<br>t Problems                                                                                                    | blic Hea<br>LA2026/B<br>la Emerg        | James,Thresiamm<br>Palma,Peter | Public Health Ser<br>a Lymphadenitis<br>LYMPHADNOPATHY NE |   |
| Outpatien     Inpatient     Emergence     Patien                                                                                                    | t History<br>t 1/8/14 Pub<br>9/4/18 NNI<br>y 8/4/18 Nnl<br>t Problems                                                                                                    | blic Hea<br>LA2026/B<br>la Emerg        | James,Thresiamm<br>Palma,Peter | Public Health Ser<br>a Lymphadenitis<br>LYMPHADNOPATHY NE |   |
| Outpatien     Inpatient     Emergence     Patien     Medica                                                                                                    | t History<br>t 1/8/14 Put<br>9/4/18 NNI<br>y 8/4/18 Nnl<br>t Problems                                                                                                    | blic Hea<br>LA2026/B<br>la Emerg        | James,Thresiamm<br>Palma,Peter | Public Health Ser<br>a Lymphadenitis<br>LYMPHADNOPATHY NE |   |
| Outpatien     Inpatient     Emergence     Patien     Medica     Ambul                                                                                                    | t History<br>t 1/8/14 Put<br>9/4/18 NNI<br>y 8/4/18 Nni<br>t Problems<br>ations<br>atory Meds                                                                                                    | blic Hea<br>LA2026/B<br>la Emerg        | James,Thresiamm<br>Palma,Peter | Public Health Ser<br>a Lymphadenitis<br>LYMPHADNOPATHY NE |   |
| Outpatien     Inpatient     Emergence     Patien     Medicz     Ambul     None                                                                                                    | t History<br>t 1/8/14 Pub<br>9/4/18 NNI<br>y 8/4/18 Nnl<br>t Problems<br>atory Meds                                                                                                    | blic Hea<br>LA2026/B<br>la Emerg        | James,Thresiamm<br>Palma,Peter | Public Health Ser<br>a Lymphadenitis<br>LYMPHADNOPATHY NE |   |
| Outpatien     Inpatient     Emergence     Patien     Medica     Ambul     None     Prefer                                                                                                    | t History<br>t 1/8/14 Put<br>9/4/18 NNI<br>y 8/4/18 NNI<br>t Problems<br>titions<br>atory Meds<br>red Pharmacy                                                                                                    | blic Hea<br>LA2026/B<br>la Emerg        | James,Thresiamm<br>Palma,Peter | Public Health Ser<br>a Lymphadenitis<br>LYMPHADNOPATHY NE |   |
| Visi Outpatien Inpatient Emergeno Patien Medica Ambul None Prefer No Prefer                                                                                                    | t History<br>t 1/8/14 Put<br>9/4/18 NNI<br>y 8/4/18 NNI<br>t Problems<br>tions<br>attory Meds<br>red Pharmacy<br>red Pharmacy Enter                                                                                                    | blic Hea<br>LA2026/B<br>la Emerg<br>red | James,Thresiamm<br>Palma,Peter | Public Health Ser<br>a Lymphadenitis<br>LYMPHADNOPATHY NE |   |
|                                                                                                    | t History<br>t 1/8/14 Pub<br>9/4/18 NNI<br>y 8/4/18 NNI<br>t Problems<br>tions<br>atory Meds<br>red Pharmacy<br>red Pharmacy<br>red Pharmacy<br>red Pharmacy                                                                                                    | blic Hea<br>LA2026/B<br>la Emerg<br>red | James,Thresiamm<br>Palma,Peter | Public Health Ser<br>a Lymphadenitis<br>LYMPHADNOPATHY NE |   |
| Overset of the second second sec | t History<br>t 1/8/14 Put<br>9/4/18 NNI<br>9/4/18 NNI<br>t Problems<br>tions<br>atory Meds<br>red Pharmacy Enter<br>e Team<br>numizations                                                                                                    | blic Hea<br>LA2026/B<br>la Emerg<br>red | James,Thresiamm<br>Palma,Peter | Public Health Ser<br>a Lymphadenitis<br>LYMPHADNOPATHY NE |   |
| Outpatient Inpatient Emergence Patien      Medica Ambul None Prefer No Prefer O Car H ealth Health                                                                                                    | t History<br>ti 1/8/14 Pub<br>9/4/18 NNI<br>y 8/4/18 NNI<br>t Problems<br>atory Meds<br>red Pharmacy<br>red Pharmacy Enter<br>e Team<br>nunizations<br>Maintenance                                                                                                    | blic Hea<br>LA2026/B<br>la Emerg<br>red | James,Thresiamm<br>Palma,Peter | Public Health Ser<br>a Lymphadenitis<br>LYMPHADNOPATHY NE |   |
| Overset of the second second sec | t History<br>t 1/8/14 Pub<br>9/4/18 NNI<br>y 8/4/18 NNI<br>t Problems<br>titions<br>atory Meds<br>red Pharmacy Enter<br>e Team<br>nunizations<br>Maintenance<br>wth Charts                                                                                                    | blic Hea<br>LA2026/B<br>la Emerg<br>red | James,Thresiamm<br>Palma,Peter | Public Health Ser<br>a Lymphadenitis<br>LYMPHADNOPATHY NE |   |
| Overset of the second second sec | t History<br>t 1/8/14 Put<br>9/4/18 NNI<br>9/4/18 NNI<br>t Problems<br>tions<br>atory Meds<br>red Pharmacy<br>red Pharmacy Enter<br>e Team<br>nunizations<br>Maintenance<br>wth Charts<br>ince Use                                                                                                    | blic Hea<br>LA2026/B<br>la Emerg<br>red | James,Thresiamm<br>Palma,Peter | Public Health Ser<br>a Lymphadenitis<br>LYMPHADNOPATHY NE |   |
| Outpatient Inpatient Inpatient Emergence Patien      Medica Ambul None Prefer No Prefer O Car      Gro      Health     Gro      Substa Proces                                                                                                    | t History<br>t 1/8/14 Pub<br>9/4/18 NNI<br>y 8/4/18 NNI<br>t Problems<br>ttions<br>atory Meds<br>red Pharmacy Enter<br>e Team<br>munizations<br>Maintenance<br>wth Charts<br>nace Use<br>lures                                                                                                    | olic Hea<br>LA2026/B<br>la Emerg<br>red | James,Thresiamm<br>Palma,Peter | Public Health Ser<br>a Lymphadenitis<br>LYMPHADNOPATHY NE |   |
| Overset     Overset     O | t History<br>t 1/8/14 Pub<br>9/4/18 NNI<br>9/4/18 NNI<br>t Problems<br>terms<br>tatory Meds<br>red Pharmacy<br>red Pharmacy Enter<br>e Team<br>nunizations<br>Maintenance<br>wth Charts<br>ince Use<br>lures                                                                                                    | olic Hea<br>LA2026/B<br>a Emerg<br>red  | James,Thresiamm<br>Palma,Peter | Public Health Ser<br>a Lymphadenitis<br>LYMPHADNOPATHY NE |   |
| Outpatient Inpatient Inpatient Emergence Patien  Medicas Prefer No Prefer Car Car Car Car Substa Goro Substa Proceco                                                                                                    | t History<br>t 1/8/14 Pub<br>9/4/18 NNI<br>9/4/18 NNI<br>t Problems<br>tions<br>atory Meds<br>red Pharmacy<br>red Pharmacy<br>red Pharmacy<br>red Pharmacy<br>munizations<br>Maintenance<br>with Charts<br>nce Use<br>lures<br>Personal Noter                                                                                                    | olic Hea<br>LA2026/B<br>la Emerg<br>red | James,Thresiamm<br>Palma,Peter | Public Health Ser<br>a Lymphadenitis<br>LYMPHADNOPATHY NE |   |
| Outpatient     Inpatient     Inpatient     Emergence     Patien     Patien     Ambul None     Orefer     Orefer      | t History<br>t 1/8/14 Pub<br>9/4/18 NNI<br>y 8/4/18 NNI<br>t Problems<br>atory Meds<br>red Pharmacy Enter<br>e Team<br>nunizations<br>Maintenance<br>wth Charts<br>nace Use<br>lures<br>Personal Notes                                                                                                    | olic Hea<br>LA2026/B<br>la Emerg<br>red | James,Thresiamm<br>Palma,Peter | Public Health Ser<br>a Lymphadenitis<br>LYMPHADNOPATHY NE |   |
|                                                                                                    | t History<br>till 1/8/14 Pub<br>9/4/18 NNI<br>y 8/4/18 NNI<br>troos<br>atory Meds<br>red Pharmacy<br>red Pharmacy<br>red | olic Hea<br>LA2026/B<br>la Emerg<br>red | James,Thresiamm<br>Palma,Peter | Public Health Ser<br>a Lymphadenitis<br>LYMPHADNOPATHY NE |   |
| O Vision     Outpatient     Emergenc     Patien     Patien     Ambul None     Prefer     Orrefer     Orrefer     Orrefer     Outpatient     Health     Groce     Substa     Procec None     OMy                                                                                                    | t History<br>t 1/8/14 Pub<br>9/4/18 NNI<br>y 8/4/18 NNI<br>t Problems<br>titions<br>atory Meds<br>red Pharmacy Enter<br>e Team<br>nunizations<br>Maintenance<br>with Charts<br>ince Use<br>lures<br>Personal Notes<br>al Medical Summa                                                                                                    | plic Hea<br>LA2026/B<br>la Emerg<br>red | James,Thresiamm<br>Palma,Peter | Public Health Ser<br>a Lymphadenitis<br>LYMPHADNOPATHY NE |   |

Visits Inpatient View Selected

# View ALL – will be the default

Time Frame 1 Year

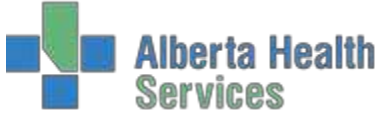

# Enterprise Medical Record (EMR) Advance EMR/Lifetime Summary

|                                                                                | Patient Summary               |
|--------------------------------------------------------------------------------|-------------------------------|
|                                                                                | 😑 🚯 Visit History             |
|                                                                                | Outpatient 9/2/18 Nnla Ambul  |
|                                                                                | Inpatient 19/3/18 NNLA3041/A  |
| Some elements will open in expanded view. By selecting the "+" or "-" they can | Emergency 11/2/18 Nnla Emerg  |
|                                                                                | Patient Problems              |
| he either surger ded for more information on allowed                           |                               |
| be either expanded for more information or collapsed.                          | + Medications                 |
|                                                                                | Ambulatory Meds               |
|                                                                                | None                          |
|                                                                                | Preferred Pharmacy            |
| Visit History                                                                  | No Preferred Pharmacy Entered |
| visit filstory                                                                 | 🚯 Care Team                   |

There are two parts of the Visit History section, the Visit History information and the Visit History graph.

| 😑 Visit Hist | ory     |            |                    |                   |
|--------------|---------|------------|--------------------|-------------------|
| Outpatient   | 12/2/15 | Public Hea |                    | Public Health Ser |
| Inpatient    | 12/2/15 | 2 South Ne | Delacruz,Christa L | Newborn           |

#### a. Visit History Information

The last visit from each of the following "types" will display:

- Inpatient
- Outpatient
- Emergency
- Office
  - Office will be lit for specific type of visits. POV (Patient Office Visit).
  - POV registrations are used for transcribed reports that don't have an actual face to face visit or visits that have preadmission histories done. This registration type is only used in certain former health regions.

#### b. Visit History Graph

If the "more Info" **1** icon is displaying on the Visit History header there will be more information regarding the visits.

|                 | <u> </u>  |            |               |                   |  |  |  |
|-----------------|-----------|------------|---------------|-------------------|--|--|--|
| Patient Summary |           |            |               |                   |  |  |  |
| 🖃 🚯 Visit H     | istory    |            |               |                   |  |  |  |
| Outpatient      | 12/1/15   | Laboratory | Muller,Petra  |                   |  |  |  |
| Inpatient       | 11/11/14  | Nursing Un | Sissons,Joy L | Testing           |  |  |  |
| Emergency       | 19/2/15   | Emergency  | Physician,Er  | ABRASION/CONTUSIO |  |  |  |
| Detient D       | a blans a |            |               |                   |  |  |  |

By clicking on the "more info" a graph representation of visit history will display.

| All 7 Years 2 Years                      | 1 Year |         | 0 D  | ays)( | 90   | Day | <u>ار</u> | 60 D | ays | )   |
|------------------------------------------|--------|---------|------|-------|------|-----|-----------|------|-----|-----|
| (12 Jan 20                               | 18 12  | 2 Apr 2 | 018  | 0     |      |     |           |      |     |     |
|                                          |        |         |      |       |      |     |           |      |     |     |
| Patient Dia                              | gnoses | Over 7  | Time | e )   |      |     |           |      |     |     |
|                                          | 27     | Jan     | 11 F | eb    | 26 F | eb  | 13        | Mar  | 28  | Mar |
| Carrier of drug resistant staph          |        |         | ••   |       |      |     |           |      |     |     |
| F/U exam after oth Rx for oth cond       |        | •       | -    |       |      |     |           |      |     |     |
| Attention to surg dressings & sutures    |        | •       |      |       |      |     |           |      |     |     |
| Phlebitis & thrombophlebitis of site NOS |        |         | •    |       |      |     |           |      |     |     |
| Cutan abscess furuncle & carbuncle limb  |        |         |      |       |      |     |           |      |     |     |
| Ment/beh disrd dt harmful opioid use     |        | •       |      |       |      |     |           |      |     |     |
|                                          | 27     | lan     | 11 F | eb    | 26 F | eh  | 13        | Mar  | 28  | Mar |
|                                          |        |         |      |       |      |     |           |      |     |     |

**Medications** – will display active medications for the current visit. This is a view only. To view more details access the Medication panel

| Visit H      | listory                                                                                                    |                                                                                                    |                                                                                                    |                      |     |
|--------------|----------------------------------------------------------------------------------------------------|----------------------------------------------------------------------------------------------------|----------------------------------------------------------------------------------------------------|----------------------|-----|
| Outpatient   | 9/2/18                                                                                                    | Nnla Ambul                                                                                                    | Program Provid                                                                                                    | der Daily Drsg       |     |
| Inpatient    | 19/3/18                                                                                                    | NNLA3041/A                                                                                                    | Ali,Rizwan                                                                                                    | Severe Anemi         | a/? |
| Emergency    | 11/2/18                                                                                                    | NnIa Emerg                                                                                                    | Falk,Jason P                                                                                                    | Wound Check          |     |
| Patient P    | roblems                                                                                                    |                                                                                                    |                                                                                                    |                      |     |
| Medicatio    | ons                                                                                                    |                                                                                                    |                                                                                                    |                      |     |
| Active       | Amitriptyii<br>Buprenorj<br>Diphenhyi<br>Ferrous S<br>Gabapent<br>Lorazepaa<br>Pantopraz<br>Polyethyle<br>Potassiun<br>Quetiapin<br>Ramipril (/<br>Sennosid<br>Sertraline<br>Sodium Cl<br>Topiramad | nie HCI (Elavii)<br>phine/Naloxone (<br>dramine HCI (Ber<br>ulfate (Ferodan)<br>im (Neurontin)<br>m (Ativan SI)<br>izole Magnesium i<br>bene Glycol (Lax-A<br>n Chloride/Sodiur<br>e Fumarate (Ser<br>n Chloride/Sodiur<br>e Fumarate (Ser<br>Altace)<br>es (Senokot)<br>Horide (Normal S<br>te (Topamax) | Suboxone 2 Mg,<br>aadryl, Allernix)<br>-Day Pwd, Mirala<br>-Day Pwd, Mirala<br>-Day Pw | (0.5 Mg)             |     |
| Ambulate     | ory Meds                                                                                                    | ne maleate (mou                                                                                                    | aiony                                                                                                    |                      |     |
| None         |                                                                                                    |                                                                                                    |                                                                                                    |                      |     |
| Preferre     | d Pharmacy                                                                                                    | v                                                                                                    |                                                                                                    |                      |     |
| No Preferred | I Pharmacy                                                                                                    | Entered                                                                                                    |                                                                                                    |                      |     |
| G Care 1     | feam                                                                                                    |                                                                                                    |                                                                                                    |                      |     |
| - O Immu     | nizations                                                                                                    |                                                                                                    |                                                                                                    |                      |     |
| -            | Da                                                                                                    | te Administered                                                                                                    | Eligible Date                                                                                                    | Recommended Schedule |     |
| FLU          | 18                                                                                                    | /10/17                                                                                                    | 7/3/18                                                                                                    | 18/10/18             |     |
| + Health M   | aintenance                                                                                                    |                                                                                                    |                                                                                                    |                      |     |
| Growth       | Charts                                                                                                    |                                                                                                    |                                                                                                    |                      |     |
| Substance    | e Use                                                                                                    |                                                                                                    |                                                                                                    |                      |     |
| Procedur     | es                                                                                                    |                                                                                                    |                                                                                                    |                      |     |
| None         |                                                                                                    |                                                                                                    |                                                                                                    |                      |     |
| - O My Pe    | rsonal Note                                                                                                    | es                                                                                                    |                                                                                                    |                      |     |
|              |                                                                                                    |                                                                                                    |                                                                                                    |                      |     |
|              |                                                                                                    |                                                                                                    |                                                                                                    |                      |     |
| External     | Medical Su                                                                                                    | mmary Docume                                                                                                    | nts                                                                                                    |                      |     |

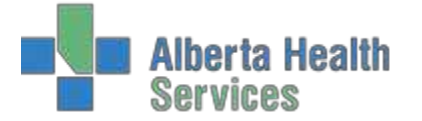

# **Care Team**- "more info" **O** displays providers associated to a visit.

| Visit Care Team |                  |               |  |  |
|-----------------|------------------|---------------|--|--|
| Provider Type 🔻 | Name             | Primary Phone |  |  |
| ADMITTING       | Murray, R. David | (403)388-6304 |  |  |
| ATTENDING       | Ali,Rizwan       |               |  |  |
| EMERGENCY       | Murray, R. David | (403)388-6304 |  |  |
| FAMILY          | Akinjise,Idowu   | (780)790-0366 |  |  |

#### Immunizations – displays immunization data.

| 📃 🚯 Immunizatio | ns                |               |                      |
|-----------------|-------------------|---------------|----------------------|
|                 | Date Administered | Eligible Date | Recommended Schedule |
| D               | 17/12/15          | 2/6/16        | 2/6/16               |
| HAV             | 27/10/16          |               |                      |
| HBV             | 27/10/16          |               |                      |
| HIB             | 17/12/15          |               |                      |
| MEA             | 17/12/15          |               |                      |
| MENING-C        | 4/8/15            |               |                      |
| MU              | 17/12/15          |               |                      |
| P               | 17/12/15          | 2/6/16        | 2/6/16               |
| PNEUMO-C        | 4/8/15            |               |                      |
| POL             | 17/12/15          | 2/6/16        | 2/6/16               |
| RUB             | 17/12/15          |               |                      |
| Т               | 17/12/15          | 2/6/16        | 2/6/16               |
| VZ              | 17/12/15          |               |                      |

Only the most recent immunization date is shown in this screen. The immunizations that are overdue appear highlighted in Pink.

Clicking the will provide more details regarding the immunizations. Each subheading (highlighted) can be selected to provide more details.

| Summary - Immunizations          |             |      |                      |       |                  |  |
|----------------------------------|-------------|------|----------------------|-------|------------------|--|
| (Vaccine) (Component) (Antigens) |             |      |                      |       |                  |  |
| Ð                                | ¥accine     | Dose | Date<br>Administered | Age   | Clinical Details |  |
| +                                | Chol-Ecol-O | 1    | 9/1/15               | 41    |                  |  |
| +                                | DPT         | 1    | 20/3/73              | 2M 4D | Н                |  |
| +                                | HAV         | 1    | 15/1/15              | 41    |                  |  |
| +                                | HBV         | 1    | 14/1/15              | 41    |                  |  |
| +                                | JEV         | 1    | 15/1/15              | 41    |                  |  |
| +                                | MMR         | 1    | 18/2/15              | 42    | CSE              |  |
| +                                | TYO         | 3    | 27/3/14              | 41    | H SD             |  |

Clicking the + (plus sign) in front of a vaccine listed, an expanded list of vaccine dates will become visible.

| (Vaccine) (Component) (Antigens) |             |      |                      |     |                  |  |
|----------------------------------|-------------|------|----------------------|-----|------------------|--|
| Ξ                                | Vaccine     | Dose | Date<br>Administered | Age | Clinical Details |  |
|                                  | Chol-Ecol-O | 2    | 28/1/15              | 30  |                  |  |
|                                  | Chol-Ecol-O | 1    | 2/12/14              | 29  |                  |  |
| +                                | HBV         | 1    | 8/12/14              | 29  |                  |  |
| +                                | TYO         | 1    | 28/1/15              | 30  |                  |  |
| +                                | Тd          | 1    | 7/11/14              | 29  |                  |  |

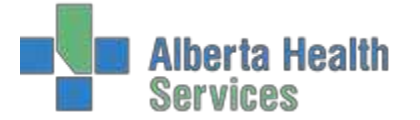

#### **Health Maintenance**

When expanded will display the last recorded result of procedures. (this is not all inclusive and based on Meditech set EMR IDs).

| 140110 |                   |
|--------|-------------------|
| — н    | ealth Maintenance |
| Hgb    | 12 Feb 2015       |

#### **Growth Charts**

🔒 Growth Charts

No change in functionality just location to access. If **()** is displaying will indicate growth chart data available.

\*Growth Charts are now the CPEG growth charts\*

#### Substance Use

± Substance Use

This information will come from documentation done via PCS.

#### **Lifetime Summary**

Lifetime results will be available for Lab, Pathology, Imaging, Micro, and Other Reports panels.

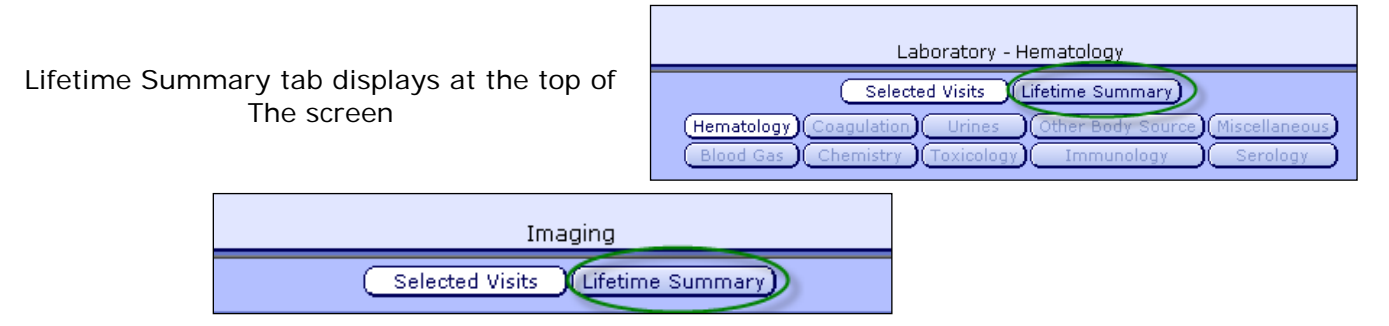

The Lifetime Summary will display the last result for any test, procedure or report regardless of visit selection

### LAB Panel - View All Visits View

| Laboratory - Hematology                                       |         |         |         |         |        |  |  |
|---------------------------------------------------------------|---------|---------|---------|---------|--------|--|--|
| Selected Visits (Lifetime Summary)                            |         |         |         |         |        |  |  |
| Hematology Coagulation Urines Other Body Source Miscellaneous |         |         |         |         |        |  |  |
|                                                               |         |         |         |         |        |  |  |
| Blood Gas Chemistry Toxicology Immunology Serology            |         |         |         |         |        |  |  |
|                                                               | 12/7/17 | 14/7/17 | 15/7/17 | 14/9/17 | A/A/19 |  |  |
|                                                               | 11:24   | 06:35   | 07:40   | 00:39   | 12:55  |  |  |
| WBC                                                           | 5.5     | 4.9 📿   | 6.1 📿   | 5.0     | 5.3    |  |  |
| RBC                                                           | 4.6     | 4.7 Q   | 4.7 Q   | 4.1 L   | 4.8    |  |  |
| Hgb                                                           | 156 H   | 157 H Q | 160 H 📿 | 135     | 154 H  |  |  |
| Hct                                                           | 0.440   | 0.454 🗘 | 0.455 Q | 0.395 L | 0.460  |  |  |
| MCV                                                           | 94.8    | 97.0 🖓  | 96.2 🖓  | 97.1    | 95.2   |  |  |
| MCH                                                           | 33.6    | 33.5 🖓  | 33.8 🖓  | 33.2    | 31.9   |  |  |
| MCHC                                                          | 355     | 346 🖓   | 352 🖓   | 342     | 335    |  |  |
| RDW Coeff of Var                                              | 12.90   | 12.80 🖓 | 12.60 🖓 | 12.40   | 12.90  |  |  |
| Plt Count                                                     | 127 L   | 123 L 📿 | 122 L 📿 | 170     | 151    |  |  |
| Immature Gran # (Auto)                                        | 0.0     | 0.0 🖓   | 0.1 🖓   | 0.0     | 0.0    |  |  |
| Neut # (Auto)                                                 | 2.9     | 2.7 🖓   | 3.5 🖓   | 2.9     | 2.9    |  |  |
| Lymph # (Auto)                                                | 1.7     | 1.5 📿   | 1.7 📿   | 1.4     | 1.7    |  |  |
| Mono # (Auto)                                                 | 0.7     | 0.6 📿   | 0.7 🖓   | 0.5     | 0.6    |  |  |
| Eos # (Auto)                                                  | 0.1     | 0.2 🖓   | 0.1 🖓   | 0.2     | 0.2    |  |  |
| Baso # (Auto)                                                 | 0.0     | 0.0 🖓   | 0.0 🖓   | 0.0     | 0.0    |  |  |
| WBC Estimate                                                  |         |         |         |         |        |  |  |
| Nucleated RBCs #                                              | 0.0     | 0.0 🖓   | 0.0 🖓   | 0.0     | 0.0    |  |  |
| Platelet Estimate                                             |         |         |         |         |        |  |  |
| (RBC Morph Comment                                            |         |         |         |         |        |  |  |

#### Lifetime Summary View

|           | Laboratory             | - Hematolo | ogy       |           |      |            |
|-----------|------------------------|------------|-----------|-----------|------|------------|
|           | Selected Visits        | Lifetime S | Summary   | )         |      |            |
| Iematolog | y)(Coagulation) Urines | Other E    | Body Sour | ce)(      | Misc | ellaneous) |
| Blood Ga  | s) Chemistry Toxicolo  | igy) Imn   | nunology  | $\square$ | S    | erology )  |
|           | Test News              | Desult     | Dete      | Here      |      |            |
|           | Test Name              | Result     | Date      |           |      |            |
|           | WBC                    | 5.3        | 4/4/18    | Ŷ         | 2    |            |
|           | RBC                    | 4.8        | 4/4/18    | Ŷ         | θ    |            |
|           | Hgb                    | 154 H      | 4/4/18    | 9         | θ    |            |
|           | Hct                    | 0.460      | 4/4/18    | Q         | θ    |            |
|           | MCV                    | 95.2       | 4/4/18    | $\nabla$  | θ    |            |
|           | MCH                    | 31.9       | 4/4/18    | 9         | 0    |            |
|           | MCHC                   | 335        | 4/4/18    | 9         | θ    |            |
|           | RDW Coeff of Var       | 12.90      | 4/4/18    | $\nabla$  | θ    |            |
|           | Plt Count              | 151        | 4/4/18    | $\nabla$  | θ    |            |
|           | Immature Gran # (Auto) | 0.0        | 4/4/18    | 9         | θ    |            |
|           | Neut # (Auto)          | 2.9        | 4/4/18    | Q         | θ    |            |
|           | Lymph # (Auto)         | 1.7        | 4/4/18    | 9         | θ    |            |
|           | Mono # (Auto)          | 0.6        | 4/4/18    | Q         | θ    |            |
|           | Eos # (Auto)           | 0.2        | 4/4/18    | 9         | θ    |            |
|           | Baso # (Auto)          | 0.0        | 4/4/18    | $\nabla$  | 0    |            |
|           | WBC Estimate           | Decreased  | 13/6/07   |           | 0    |            |
|           | Nucleasted DRCs #      | 0.0        | 4/4/10    | $\cap$    |      |            |

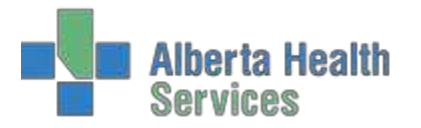

| Imaging Panel - | View All Visits view |
|-----------------|----------------------|
|-----------------|----------------------|

|                | Selected Visits           | Lifetime Summary | )      |        |    |
|----------------|---------------------------|------------------|--------|--------|----|
| Entered/       | Exam                      | Dictated Dt/Tm   | Status | Report | Hx |
| 13/7/17 14:34  | Head CTA                  | 13/7/17 15:39    | Signed | Q      | Q  |
| 13/7/17 11:17  | Head CT                   | 13/7/17 11:47    | Signed | Q      | Q  |
| 13/7/17 11:07  | Chest X-Ray               | 13/7/17 12:19    | Signed | Q      | Q  |
| 7/6/17 17:46   | Head CT                   | 7/6/17 18:08     | Signed | Q      |    |
| 7/6/17 00:00   | Acute Abdomen Series      | 8/6/17 08:23     | Signed | Q      | Q  |
| 30/10/12 11:20 | Abdomen/Pelvis CT         | 30/10/12 11:34   | Signed | Q      |    |
| 6/3/12 10:00   | Barium Enema              | 6/3/12 11:29     | Signed | Q      |    |
| 20/12/07 00:00 | Chest X-Ray               | 21/12/07 00:00   | Signed | Q      | Q  |
| 25/6/07 15:00  | Videofluoroscopic Swallow | 25/6/07 00:00    | Signed | Q      | Q  |
| 24/6/07 12:24  | Chest X-Ray               | 24/6/07 00:00    | Signed | Q      | Q  |
| 15/6/07 20:07  | Head CT                   | 16/6/07 00:00    | Signed | Q      | Q  |
| 12/6/07 11:40  | Chest CT                  | 12/6/07 00:00    | Signed | Q      | Q  |
| 8/6/07 07:00   | Head CT                   | 8/6/07 00:00     | Signed | Q.     | Q  |
| 8/6/07 07:00   | Chest X-Ray               | 8/6/07 00:00     | Signed | Q.     | Q  |
| 7/6/07 20:00   | Chest CT                  | 8/6/07 00:00     | Signed | Q.     | Q  |
| 7/6/07 00:00   | Chest X-Ray               | 8/6/07 00:00     | Signed | Q      | Q  |

| Ima             | ging           |        |
|-----------------|----------------|--------|
| Selected Visits | Lifetime Summa | n)     |
| Report          | Date 🔺         | Status |
| Ankle X-Rav     | 19/2/15        | Draft  |

Lifetime Summary view

|                                   |         |          | _        |
|-----------------------------------|---------|----------|----------|
| Report                            | Date 🔺  | Status   |          |
| Ankle X-Ray                       | 19/2/15 | Draft    | $\nabla$ |
| Chest X-Ray                       | 11/2/15 | Addendum | $\nabla$ |
| Pelvis X-Ray                      | 11/2/15 | Addendum | $\nabla$ |
| Bone Marrow Scan Nuclear Medicine | 11/2/15 | Draft    | $\nabla$ |
| Ankle US                          | 11/2/15 | Signed   | $\nabla$ |
| Lower Extremity X-Ray             | 10/2/15 | Signed   | $\nabla$ |
| Clavicle X-Ray                    | 10/2/15 | Signed   | $\nabla$ |

Once you are in the Lifetime View a test/procedure/report can be selected and time frame (if available), such as one year, to view the history of that test.

## **Selected WBC**

| Selected Var       | traditional Sor | nmary)      |         |
|--------------------|-----------------|-------------|---------|
| (Uni<br>Chemistry) | Other Bod       | ty Source)( | S       |
| Test Name          | Result          | Date        | 1.2     |
| WBC                | 15.0 H          | \$/1/15     | 0       |
| Corrected WBC      | 14.3 Q          | 5/1/15      | 0       |
| RBC                | 4.50            | 5/1/15      | 0       |
| Hab                | 152             | 5/1/15      | 0       |
| Hot                | 0.52 H          | 5/1/15      | 0       |
| MCV                | 107 H           | 5/1/15      | Ó       |
| RDW                | 16.0 H          | 5/1/15      | 0       |
| Fit Count          | 420 H           | 5/1/15      | Ô       |
| MPV                | 10.0            | 5/1/15      | 0       |
| Neut #             | 9.0.11          | 5/1/15      | Ğ       |
| Lymph #            | 6.2             | 5/1/15      | ŏ       |
|                    |                 |             | $\pm 2$ |

#### History of WCB results display

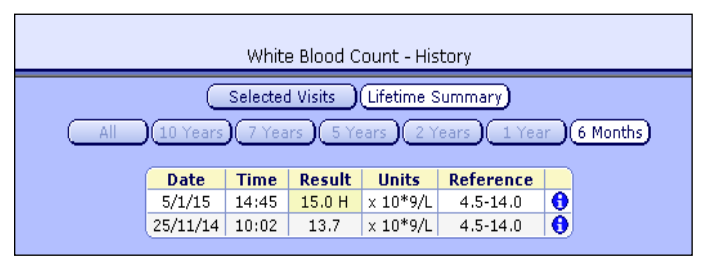

# Selected Ankle X-ray

|                                  | Imaging                           |         |          |          |  |
|----------------------------------|-----------------------------------|---------|----------|----------|--|
| Selected Visits Lifetime Summary |                                   |         |          |          |  |
|                                  | Report                            | Date 🔺  | Status   |          |  |
|                                  | Ankle X-Ray                       | 19/2/15 | Draft    | Q        |  |
|                                  | Chest X-Ray                       | 11/2/15 | Addendum | 9        |  |
|                                  | Pelvis X-Ray                      | 11/2/15 | Addendum | $\nabla$ |  |
|                                  | Bone Marrow Scan Nuclear Medicine | 11/2/15 | Draft    | $\nabla$ |  |
|                                  | Ankle US                          | 11/2/15 | Signed   | Q        |  |
|                                  | Lower Extremity X-Ray             | 10/2/15 | Signed   | $\nabla$ |  |
|                                  | Clavide X-Ray                     | 10/2/15 | Signed   | $\nabla$ |  |

#### History of Ankle X-ray will display.

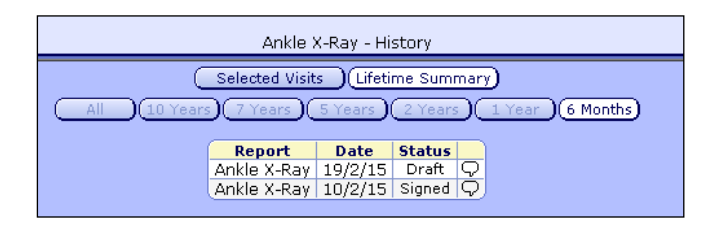